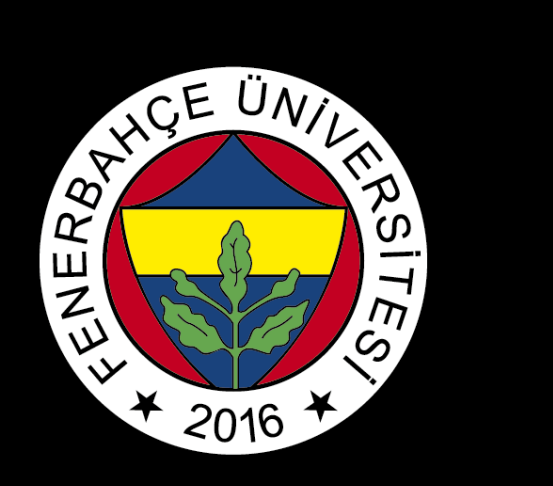

## BLACKBOARD

# **ACCESSING & SUBMITTING ASSIGNMENTS**

FBU // Distance Education Application and Research Center

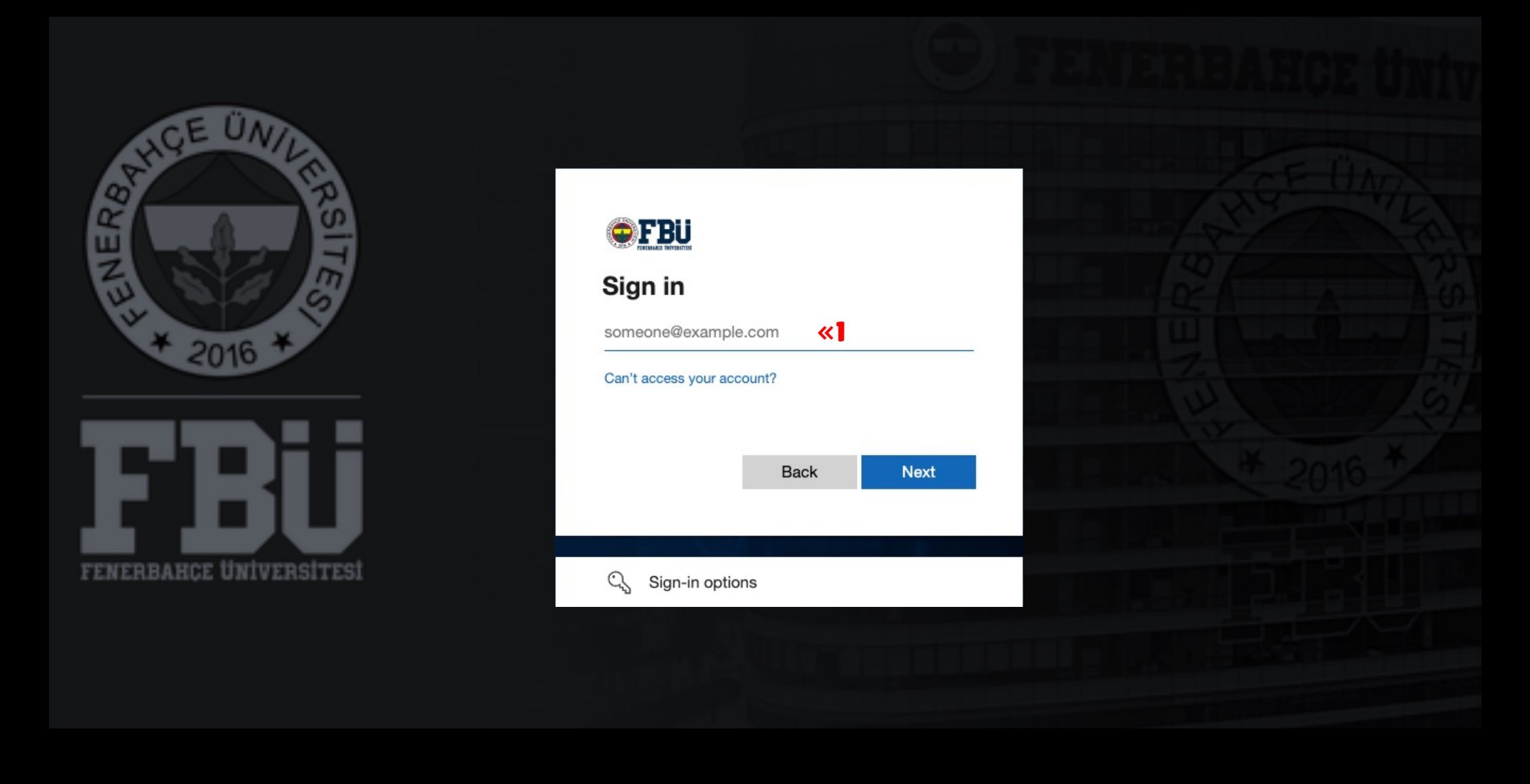

Log in to the Blackboard platform using your firstname.surname@stu.fbu.edu.tr email address and password.

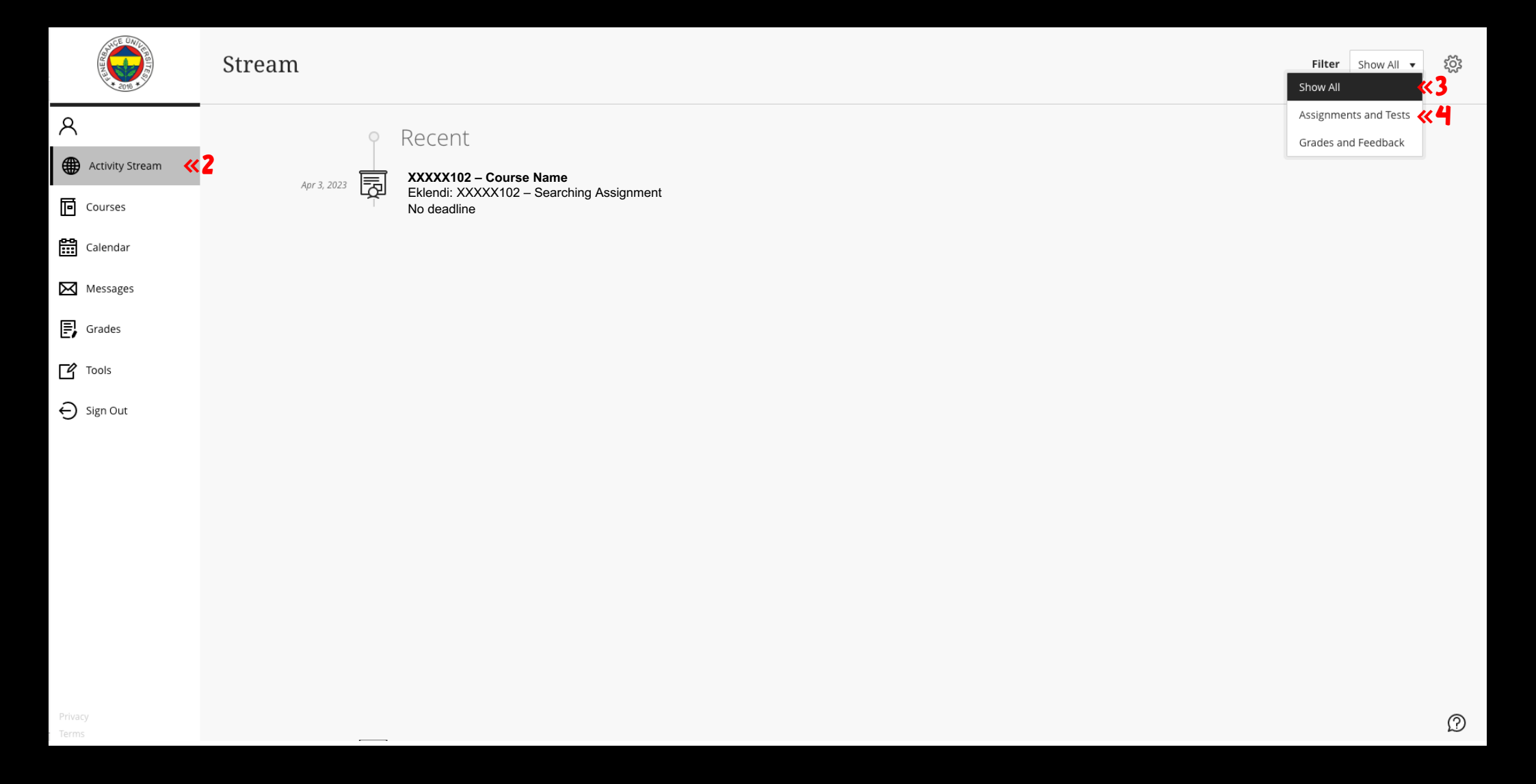

2

You can use the **"Activity Stream"** for quick access to assignments.

## 3

You can view assignments and added comments in the activity stream by selecting the "Show All" option.

## 4

You can filter assignments and tests with the "Assignments and Tests" option.

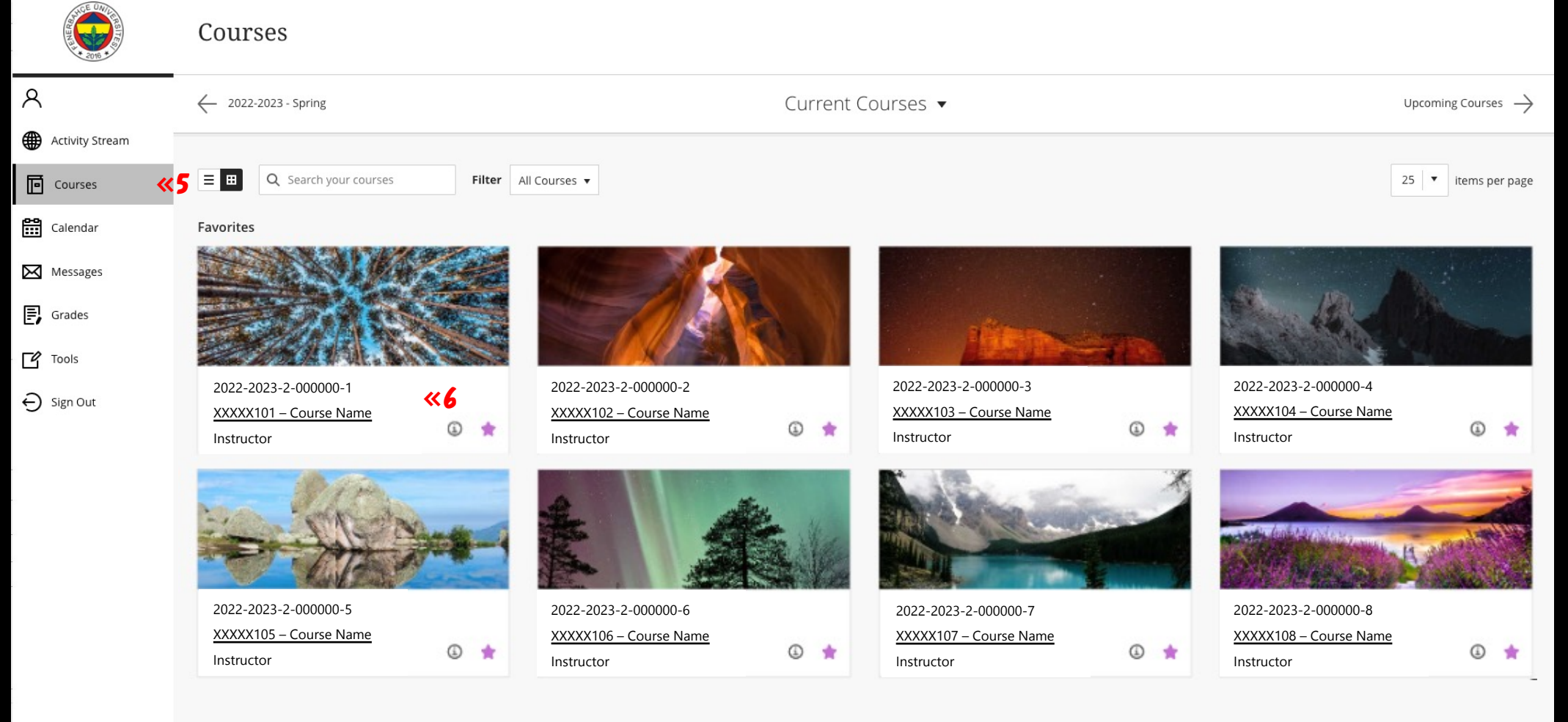

Privacy

5

To access detailed information about the assignments, select the **"Courses"** link.

## 6

Select the course with the relevant assignment.

| XXXXX1        | 102 – Course Name                                                                         | Home Page                                                                                                    |                                      |                                                                                                    |                                     |
|---------------|-------------------------------------------------------------------------------------------|----------------------------------------------------------------------------------------------------|--------------------------------------|----------------------------------------------------------------------------------------------------|-------------------------------------|
| A<br>Name     | C E                                                                                       | Home Page                                                                                                    |                                      |                                                                                                    |                                     |
| Groups        | Home Page<br>Sanal Sinif<br>Content <b>(7</b> )<br>Discussions<br>Groups<br>Tools<br>Help | My Announcements No Course or Organization Announcements have been posted in the last 7 days. more announcements |                                      | To Do To Do Actions ¥                                                                                            |                                     |
| Help          |                                                                                           | My Tasks My Tasks: No tasks due.                                                                                 | more tasks                           | <ul> <li>▶ All Items (0)</li> <li>What's Due</li> <li>Select Date: 04/05/2023 Go</li> <li>▼ Today (0)</li> </ul> | Actions 😻                           |
| Ľ             |                                                                                           | What's New                                                                                                    |                                      | Nothing Due Today                                                                                                |                                     |
| Ð             |                                                                                           | <ul> <li>Assignments (1)</li> <li>Courses/Organizations (1)</li> </ul>                                           | Actions ¥                            | <ul> <li>This Week (0)</li> <li>Future (0)</li> </ul>                                                            | 0                                   |
|               |                                                                                           | ▶ Other new content (1)                                                                                          | CLast Updated: April 5, 2023 1:17 PM | Alerts                                                                                                    | Last Updated: April 5, 2023 1:17 PM |
|               |                                                                                           | Needs Attention                                                                                                  | Actions ¥                            | Past Due No Notifications                                                                                        | Actions 😻                           |
|               |                                                                                           | No Notifications                                                                                                 | Last Updated: April 5, 2023 1:17 PM  | Retention Center Alerts No Retention Alerts                                                                      |                                     |
| Priva<br>Tern |                                                                                           |                                                                                                    |                                      | Activity Alerts No Notifications                                                                                 |                                     |

**7** Select the **"Content"** on the left panel of the course page.

| ×           | XXXXX102 – Course Name C | XXXX102 – Course Name Content |  |  |  |  |
|-------------|--------------------------|-------------------------------|--|--|--|--|
| Ĥ           | 0 🖻                      |                               |  |  |  |  |
| 8           | XXXXX102 – Course 🏠 🖍    | Content                       |  |  |  |  |
| ۲           | Home Page<br>Sanal Sınıf | Homework-1 💿 <del> 8</del>    |  |  |  |  |
| Ē           | Content                  |                               |  |  |  |  |
| 22          | Discussions<br>Groups    |                               |  |  |  |  |
|             | Tools                    |                               |  |  |  |  |
| $\boxtimes$ | Help                     |                               |  |  |  |  |
| Ð           |                          |                               |  |  |  |  |
| Ľ           |                          |                               |  |  |  |  |
| Ð           |                          |                               |  |  |  |  |
|             |                          |                               |  |  |  |  |
| 12          |                          |                               |  |  |  |  |
|             |                          |                               |  |  |  |  |
|             |                          |                               |  |  |  |  |
|             |                          |                               |  |  |  |  |
|             |                          |                               |  |  |  |  |
|             |                          |                               |  |  |  |  |

## 8

Select the relevant assignment title to access the assignment details and submit the assignment. After selecting the assignment title, the "Upload Assignment" page will open.

| ×             | C 🗗<br>XXXXX102 – Course<br>Name                                              | XXXXX102 –Assignment                                                                                                    |                          |
|---------------|-------------------------------------------------------------------------------|----------------------------------------------------------------------------------------------------|--------------------------|
|               | Home Page<br>Sanal Sinif<br>Content<br>Discussions<br>Groups<br>Tools<br>Help | ASSIGNMENT INFORMATION Points Possible 10 Codevinizi buradan yükleyebilirsiniz. / You can upload your assignment here. SSIGNMENT SUBMISSION Text Submission text Submission te | )                        |
| Priva<br>Tern |                                                                               | ADD COMMENTS Comments For the toolbar, press ALT+F10 (PC) or ALT+FN+F10 (Mac).                                                                                                    | Cancel Save Draft Submit |

9

It shows the maximum score that can be obtained.

### 10

To add a file, select the appropriate one from the attach files options and upload the relevant file.

## 11

You can complete the assignment submission with the **"Submit"** button.

FBU // Distance Education Application and Research Center